## Akademik Takvimi Iphone Cihazlar için Senkronize Etme Kılavuzu

1. Adım. Sitede yayınlanan linke tıklayınız. Karşınıza aşağıda görüntüdeki gibi bir ekran gelecektir. Burada **Abone Ol** butonuna tıklayınız.

.

| 110           | soreilk<br>gradule<br>Godile | takota<br>mater. A<br>mi alma | Hani (<br>Art sa<br>PhicPi | ių koj<br>(Sapie<br>Tar Ad | nieros<br>Laren<br>Laren | dan a<br>milan<br>abor | tran s<br>girtet<br>e-state | itt oki<br>larndit<br>Firsini | inir in<br>T | 1        |
|---------------|------------------------------|-------------------------------|----------------------------|----------------------------|--------------------------|------------------------|-----------------------------|-------------------------------|--------------|----------|
| . A           |                              | i in                          | ai i                       |                            |                          |                        |                             |                               |              |          |
| 16            | 40grt                        | Nip.ci                        | slend                      | ar go                      | ogle,c                   | :om/s                  | ublic                       | hasic                         | ics (        | 2        |
|               |                              |                               |                            |                            |                          |                        |                             |                               |              |          |
|               |                              |                               |                            | .At                        | iorie                    | OI .                   |                             |                               |              |          |
|               |                              |                               |                            |                            |                          |                        |                             |                               |              |          |
|               |                              |                               |                            | 100                        | -                        | 6                      |                             |                               |              |          |
|               |                              |                               |                            |                            |                          |                        |                             |                               |              |          |
|               |                              |                               |                            |                            |                          |                        |                             |                               |              |          |
|               |                              |                               |                            |                            | -                        |                        |                             |                               |              |          |
|               |                              |                               |                            |                            | •                        |                        |                             |                               |              |          |
| _             |                              |                               |                            |                            |                          |                        |                             |                               |              |          |
| qv            | N E                          | 9 1                           | r I                        | t y                        | y 1                      | 4                      | 1 (                         | b t                           | o ç          | j (      |
| q v<br>a      | v e                          | d                             | r t                        | t )<br>g                   | / (<br>h                 | J                      | ı d                         |                               | o ç          | j (<br>i |
| q v<br>a      | v e                          | d                             | r t                        | g                          | y u<br>h                 | J                      | ı (                         | 1                             | o ĝ          | ) (<br>  |
| q v<br>a<br>O | v e<br>s<br>z                | d<br>x                        | f<br>c                     | t 1<br>g<br>v              | h<br>b                   | J<br>n                 | k<br>m                      | o I<br>I<br>Ö                 | o<br>ş<br>ç  | ) (<br>i |

2. Adım. Açılan ekranda Akademik takvim için **Renk** seçimi yapabilirsiniz. Bildirimler bölümünde bulunan **Etkinlik Uyarıları** seçeneği aktif olmalıdır. Ardından **Abonelik Ayrıntıları** butonuna tıklayınız.

| Vazgeç           | Takvim Aboneliği Ekle                | Ekle     |
|------------------|--------------------------------------|----------|
| BARLIN           |                                      |          |
| GENEL /          | KADEMÎK TAKVÎM                       |          |
| ONZIONE          |                                      |          |
| yeni             | 2022 16:10-17:10                     |          |
| Densle<br>27 May | rin Bitimi<br>2022 88:30-17:30       | 20       |
| 65 tanar ika     | tu estatio                           |          |
| Hesap            |                                      | (Cloud > |
| actia -          |                                      |          |
| • Kirm           | izi                                  | -        |
| BLORES           | 210                                  |          |
| Etkinlik l       | Jyanlan                              |          |
| Butarrent        | ini etiindikler, overlan görünfüleve | efter.   |
| Abonelik         | torontian                            | -        |

3. Adım. Bu adımda takvimde etkinlikler için bildirimleri almak için **Uyarıları Sil** ve **İlişkileri Sil** seçenekleri pasif olmalıdır. Seçimleri yaptıktan sonra **Geri** butonunu tıklayınız.

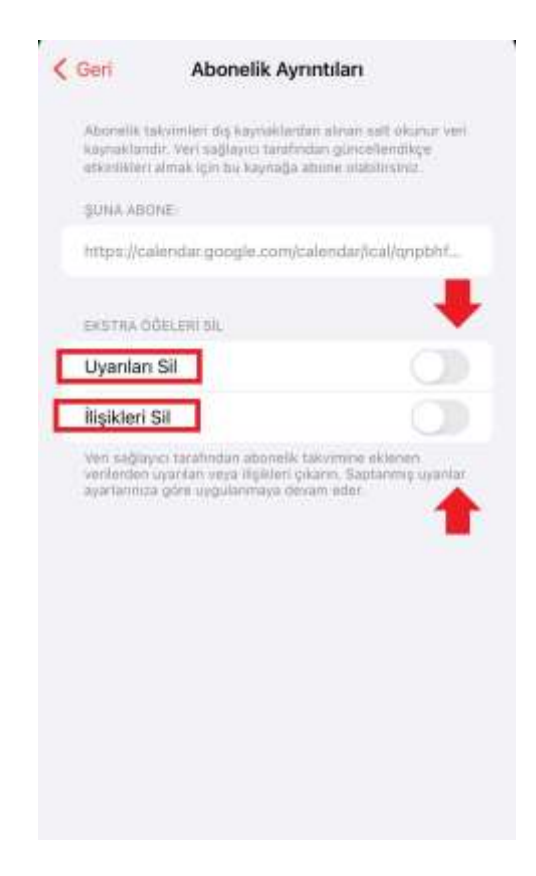

4. Adım. Bildirim ayarlarını yaptıktan sonra şimdi **Ekle** butonuna tıklayarak Akademik Takvimi kendi takviminize eklemiş olacaksınız.

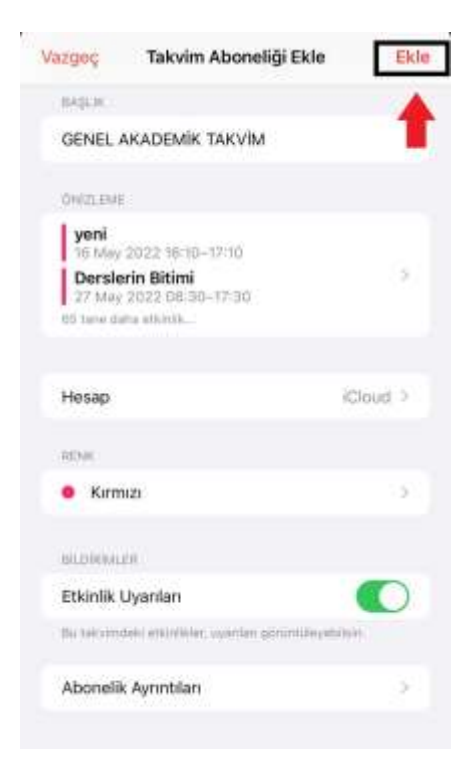

5. Adım. Açılan ekranda akademik takvimi diğer takvimlerinizle birlikte abone olunmuş şekilde göreceksiniz. **Bitti** butonuna tıklayarak işlemi sonlandırabilirsiniz.

| 8    | Takvimler                         | Bitti       |
|------|-----------------------------------|-------------|
| THE  | NANCE:                            | -           |
|      | Takvim                            | C           |
| 1010 | NUTS                              | TRADIO GRAD |
| 0    | Takvim                            | 0           |
| 0    | Ev                                | G           |
| 0    | Îş.                               | 0           |
| 0    | GENEL AKADEMIK TAKVİM             | 0           |
| 1100 |                                   |             |
| •    | Tatiller (Türkiye)<br>Abons Okmen | 0           |
| 0    | Siri Önerileri                    |             |
| 0    | 👘 Yaş Günleri                     |             |
|      |                                   |             |
| 0    | Reddedilenleri Göster             |             |

6. Adım. Cihazınızda takvim bildirim ayarlarını yapmalısınız. Ayarlar içerisinde Takvim seçeneğini tıklayınız.

|   | Ayarlar       |      |
|---|---------------|------|
| 0 | Parolalar     |      |
|   | Mail          | 5    |
| 3 | Kişiler       | >    |
| 1 | Takvim        | -    |
|   | Notlar        | 2    |
| 1 | Animsaticilar | >    |
|   | Telefon       | - ×  |
|   | Mesajlar      | 5    |
|   | FaceTime      | >    |
| 0 | Safari        |      |
|   | Hava Durumu   | - 20 |
|   | Çeviri        | 36   |
| 3 | Harita        | >    |
| E | Pusula        | >    |
| - | Ölalim        | 1.6  |

7. Adım. Takvim içerisinde bulunan Saptanmış Uyarı Süresi seçeneğini tıklayınız.

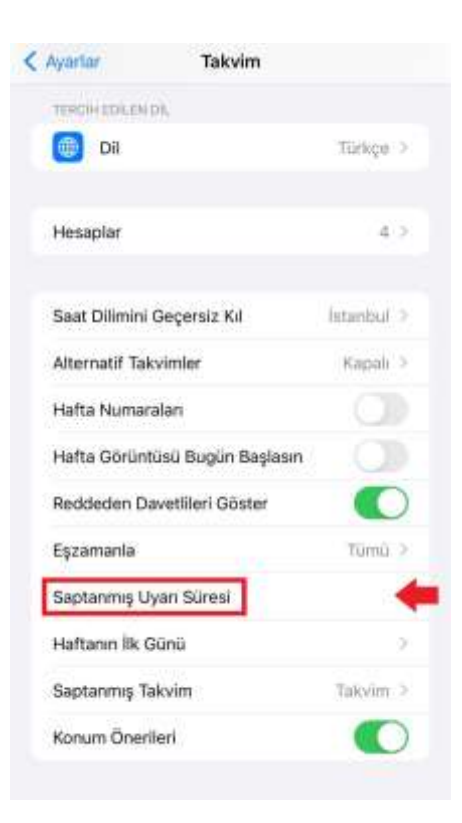

8. Adım. Saptanmış Uyarı Süresinin içinde Etkinlikler seçeneğini tıklayınız.

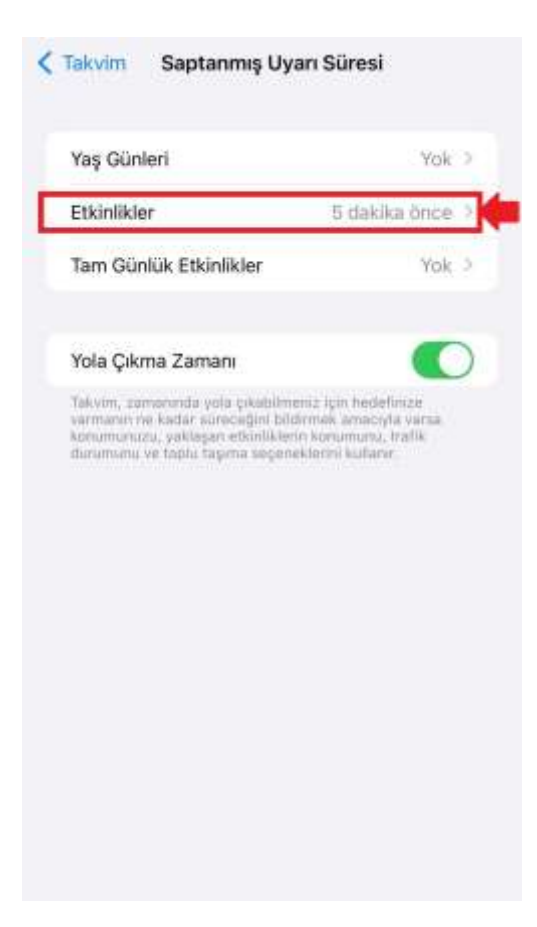

9. Adım. Açılan ekran aşağıda gösterilmiştir. Bu adımda etkinlikler ile ilgili almak istediğiniz bildirim zamanlayıcı ayarlarını yapabilirsiniz. (Örneğin aşağıdaki görüntüde etkinlikten 5 dakika önce bize bildirim gelmesini belirtik.)

| Geri         | Etkinlikler |   |
|--------------|-------------|---|
| Yok          |             |   |
| Etkinlik saa | tinde       |   |
| 5 dakika ör  | ice         | ~ |
| 10 dakika ö  | ince        |   |
| 15 dakika ö  | nce         |   |
| 30 dakika ĉ  | ince        |   |
| 1 saat önce  | l.          |   |
| 2 saat önce  | 3           |   |
| 1 gün önce   |             |   |
| 2 gün önce   | i.          |   |
| 1 hafta önc  | e           |   |

**10**. Adım. Artık akademik takvim etkinlik hatırlatma bildirimlerini alacaksınız ve akademik takvimi kendi takviminizden de takip edebileceksiniz.

Not: Akademik takvimde güncelleme olduğunda takvim aboneliğini sonlandırıp yeniden akademik takvimi senkronize etmeniz gerekecektir.

İyi Çalışmalar Dileriz. Bilgi İşlem Daire Başkanlığı